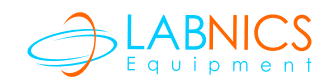

## **DIGIMAGE SYSTEM**

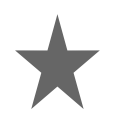

# Instruction Manual

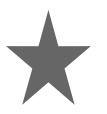

## Model : LDI-01

Please read this manual carefully before using the instrument

## Labnics Equipment

## Table of Content •

L

| Sr.No. | Contents                              | Pg. No. |
|--------|---------------------------------------|---------|
| 1.1    | Un packing list                       | 1       |
| 1.2    | Packing list                          | 2       |
| 1.3    | Warning                               | 3       |
| 1.4    | Safety Information                    | 3       |
| 1.5    | Product Specifications                | 4       |
| 1.6    | Product Description                   | 5       |
| 2      | Introduction                          | 5       |
| 2.1    | Overview                              | 5       |
| 2.2    | Controls and Features                 | 6       |
| 3      | Installation Instructions             | 7       |
| 3.1    | Assemble Digimage System              | 8       |
| 3.2    | Camera Set Up Menu                    | 9       |
| 3.3    | Installation with UV Transilluminator | 11      |
| 4      | Operation Instructions                | 12      |
| 4.1    | Operating for Agarose Gel             | 12      |
| 4.2    | Operating for X-ray file              | 13      |
| 4.3    | Operating for Western Blot membrane   | 13      |
| 5      | Troubleshooting Guide                 | 14      |
| 6      | Ordering information                  | 14      |
| 7      | Warranty                              | 15      |

## 1.1 Un Packing list

#### LDI-01:

- 1 x Canon S5 IS digital camera package (Includes all the accessories and manuals; exclude a 32 MB memory card)
- 1 x camera adaptor
- 1 x 8" TFT color screen
- 1 x hood
- 1 x 1 GB memory card
- 1 x Multi-card reader
- 1 x Power Cord for Camera Hood
- 1 x Power Cord for connecting Hood and UV Transilluminator
- 1 x Camera Holder with 4 ea of M3 screws
- 1 x Digimage operating manual
- 1 x Close up lens
- 1 x Lens adapter
- 1 x Ethidium Bromide filter or SYBR Green filter

#### LDI-HD:

- 1 x camera adaptor
- 1 x 8" TFT color screen
- 1 x hood
- 1 x Power Cord for Camera Hood
- 1 x Power Cord for connecting Hood and UV Transilluminator
- 1 x Camera Holder with 4 ea of M3 screws
- 1 x Digimage operating manual
- 1 x Close up lens
- 1 x Lens adapter
- 1 x Ethidium Bromide filter or SYBR Green filter

**LABNICS EQUIPMENT** is only responsible for all parts/ accessories replacement within 7 days after customer receives this instrument package. If any part is missing or damaged, please contact **LABNICS EQUIPMENT** immediately. If no response within time period from consignee party, then it willbe consignee party's whole responsibility.

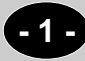

## 1.2 Packing list

#### LDI-01

- 1 x Canon S5 IS digital camera package (Includes all the accessories and manuals; exclude a 32 MB memory card.
  For other language version of Canon S5 IS manuals, please visit <u>www.canon.com</u> to download.)
- 1 x camera adaptor
- 1 x 8" TFT color screen
- 1 x hood
- 1 x 1 GB memory card
- 1 x Multi-card reader
- 1 x Power Cord for Camera Hood
- 1 x Power Cord for connecting Hood and UV Transilluminator
- 1 x Camera Holder with 4 ea of M3 screws
- 1 x Digimage operating manual
- 1 x Close up lens
- 1 x Lens adapter
- 1 x Ethidium Bromide filter or SYBR Green filter

#### LDI-HD

- 1 x camera adaptor
- 1 x 8" TFT color screen
- 1 x hood
- 1 x Power Cord for Camera Hood
- 1 x Power Cord for connecting Hood and UV Transilluminator
- 1 x Camera Holder with 4 ea of M3 screws
- 1 x Digimage operating manual
- 1 x Close up lens
- 1 x Lens adapter
- 1 x Ethidium Bromide filter or SYBR Green filter

## 1.3 Warning

Digimage System has been tested and found to comply with safety limits for the CE regulation. These limits are designed to provide reasonable protection against harmful interference when the equipment is operated in a commercial environment. This equipment generates, uses, and can radiate radio frequency energy, and if not installed and used in accordance with the instruction manual, may cause harmful interference to radio communications. Operation of this equipment in a residential area is likely to cause harmful interference in which case the user will be required to correct the interference at their expense. Changes or modifications not expressly approved by the party responsible for compliance could void the user's authority to operate the equipment. It is strongly recommended the user to read carefully the following points before this equipment is operated.

- 1. Read and follow carefully the manual instructions.
- 2. Do not alter the equipment. Failure adhered to these directions could result in personal and/ or laboratory hazards, as well as invalidate equipment warranty.
- 3. Use a properly grounded electrical outlet of correct voltage and current handing capacity.
- 4. Disconnect from power supply before maintenance and servicing. Refer servicing to qualified personnel.
- 5. In the event, solution is accidentally spilled into the hood, disconnect grounded plug and might turn instrument upside down to avoid solution contacting the internal components. Remove cover and inspect to assure solution has not contacted elements, thermostat or connector. Replace damaged parts.
- 6. Do not use in the presence of flammable or combustible material; fire or explosion may result. This device contains components, which may ignite such materials.
- 7. Refer maintenance and servicing to qualified personnel.
- 8. Ensure that the system is connected to electrical service according to local and national electrical codes.
- 9. Failure to properly connect may create a fire or shock hazard. The unit should only be operated by qualified personnel.

### 1.4 Safety Information

Use the high level of precautions against any electrical device. Before connecting with the electrical supply, check the supply voltage is within the range stated on the rating label and this device must be earthed. Place the unit in a safe and dry location and MUST NOT touch things in the surrounding. Also do follow the safety precautions for chemicals/dangerous materials. If needed, please contact a qualified service representative.

#### **Environmental Conditions**

Ensure the instrument is installed and operated strictly in the following conditions: ~95% RH,

- 75 KPa-106 Kpa
- Altitude not to exceed 2000 meters
- Ambient 40°C operating temperature.

- 3 -

#### **Avoiding Electrical Shock**

Follow the guidelines below to ensure safe operation of the unit.

Digimage System has been designed for use with shielded wires thus minimizing any potential shock hazard to the user. Labnics recommends against the use of unshielded wires.

To avoid electrical shock:

- 1. NEVER connect or disconnect wire leads from the power jacks when the power is on.
- 2. WAIT at least 5 seconds after stopping a run before handling output leads or connected apparatus.
- 3. ALWAYS make sure that hands, work area, and instruments are clean and dry before making any connections or operating the power supply.
- 4. ONLY connect the power supply to a properly grounded AC outlet.

#### Avoiding Damage to the Instrument

- 1. Do not attempt to operate the device if damaged.
- 2. Protect this unit from physical damage, corrosive agents and extreme temperatures (direct sunlight etc).
- 3. For proper ventilation, leave at least 10 cm of space behind the instrument, and at least 5 cm of space on each side.
- 4. Do not operate the device in high humidity environments (>95%), or where condensation may occur.

#### Symbol

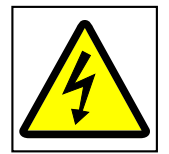

The symbol used on the Digimage System is explained below.

- ~ Used on the Digimage System to indicate an area where a potential A shock hazard may exist.
- Used on the Digimage System to indicate a warning. Consult the manual to avoid possible personal injury or instrument damage.

## 1.5 Product Specifications

#### Camera:

| S No | Parts                | Features                                              |
|------|----------------------|-------------------------------------------------------|
| ÓNO. | 1 81 63              |                                                       |
| 1    | Camera               | Canon S5 IS                                           |
| 2    | Effective pixels     | Approx. 8.0 million                                   |
| 3    | CCD                  | 1/2.5" type CCD; Approx. 8.31 million pixels          |
| 4    | Max field of view    | 29 x 22 cm                                            |
| 5    | Image resolution     | 640 x 480 up to 3,264 x 2,448                         |
| 6    | Lens                 | 6.0 (W) -72.0 (T) mm                                  |
| 7    | F/number             | f/2.7 (W)-f/3.5 (T)                                   |
| 8    | File format          | Design rule for camera file system and DPOF compliant |
| 9    | Focus-area selection | Five-area multi AF, manual selection available Either |
| 10   | Filter               | One 58 mm Ethidium Bromide or one SYBR Green          |

For detailed specification of Canon S5/S Camera, please see P180 of Canon S5/S Operating Manual

#### Hood :

| S.No. | Parts                 | Features                                                            |
|-------|-----------------------|---------------------------------------------------------------------|
| 1.    | Multi power source    | for camera, inner light lamp, TFT screen Inner white lamp x 2 tubes |
| 2.    | Safety door switch    | shut down UV Transilluminator while opening the operation door      |
| 3.    | Monitor               | 8" TFT liquid crystal screen                                        |
| 4.    | Display format        | 960 x 234 mm                                                        |
| 5.    | Luminance             | 250 cd/mm                                                           |
| 6.    | Display mode          | NTSC/PAL mode switchable                                            |
| 7.    | Video and audio input | Yes                                                                 |
| 8.    | Hood dimension        | 290 x 220 x 320 mm (W x 0 x H)                                      |
| 9.    | Rated Voltages        | 110 or 220 Volt                                                     |
| 10.   | Weight                | 4.0 kg                                                              |

### **1.6 Product Description**

Digimage System uses a digital camera with 8.0 mega pixel resolution. It is computer free for compact space requirements and small budget. Viewing images from the large 8" TFT color liquid crystal display is it's specific feature. It is suitable to capture image for fluorescent gels, colorimetric gels, auto radiography film, and blotting membrane and others.

#### Features:

- Contains safety door switch device.
- 8.0 mega pixel digital camera.
- View image from a 8" TFT color monitor.
- Light weight compact hood with easy access door and inner build-in light lamps.
- Computer free to capture image.

#### 2. Introduction

#### 2.1 Overview

LABNICS EQUIPMENT Digimage System is a very user friendly design for gel documentation purposes. It is a space compact instrument and has flexible options connecting with a computer for dealing with gel images just caught. Digimage System offers a competitive pricing with great value and convenience to the user. More Importantly, Digimage System is designed to comply with the CE regulation.

#### 2.2 Controls and Features

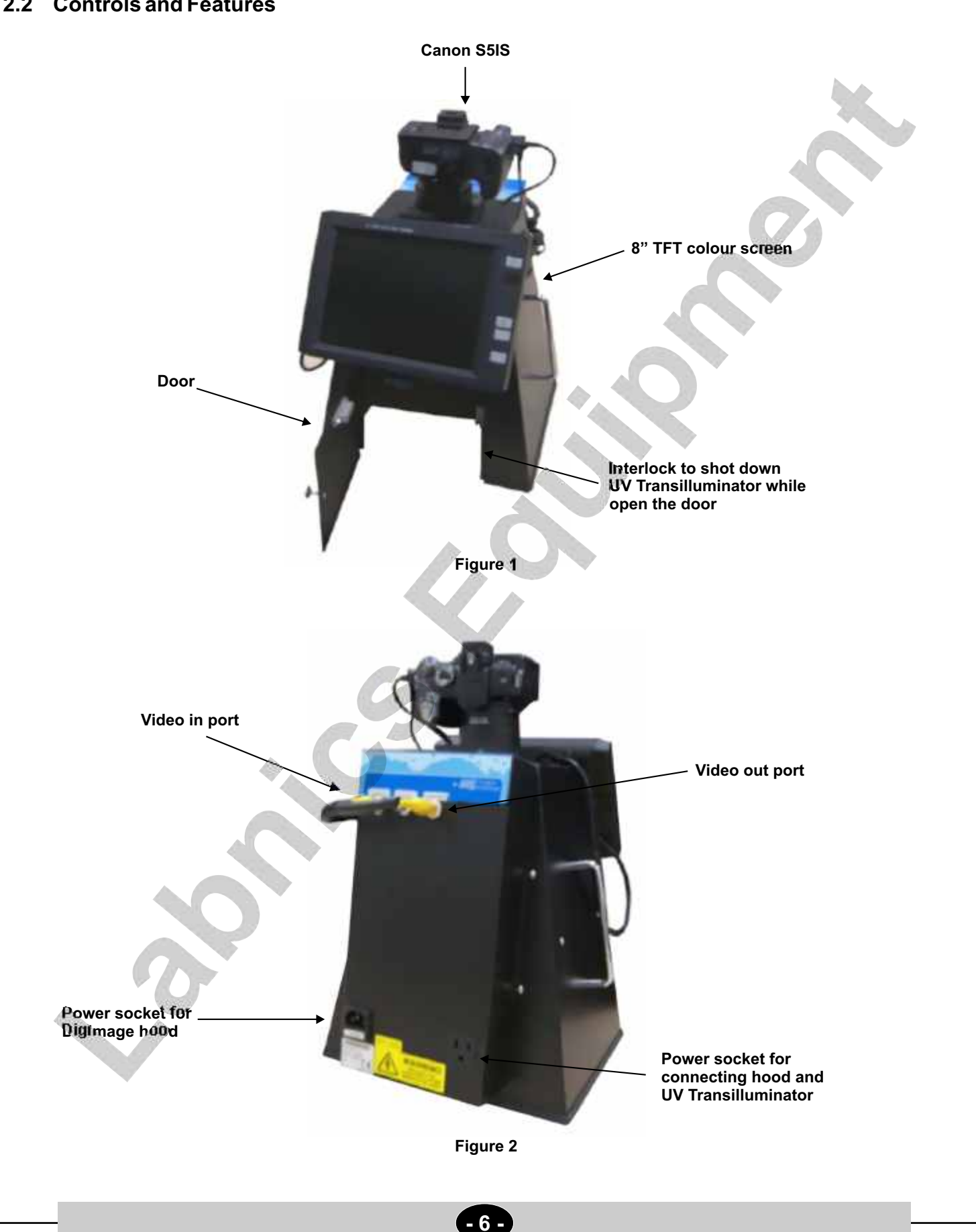

## 3. Installation Instructions

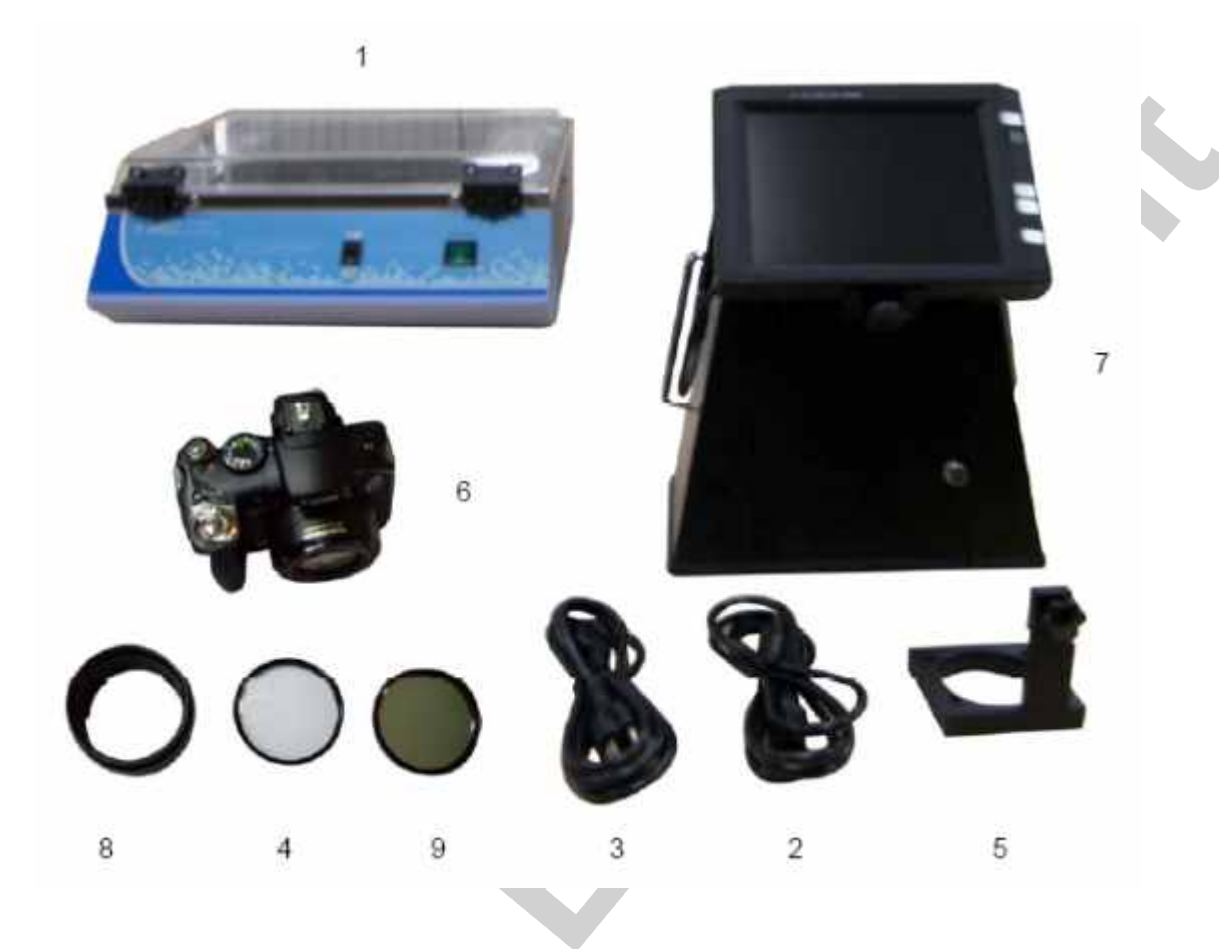

- 1. UV Transilluminator (as Option Item)
- 2. Power Cord for Camera Hood
- 3. Power Cord for connecting Hood and UV transilluminator
- 4. 58 mm Close up lens
- 5. Camera Holder with 4 ea of M3 screws
- 6. Camera with Batteries
- 7. Hood with monitor
- 8. Lens Adapter
- 9. A 58 mm EtBR Filter or a SYBR Green filter

#### 3.1 Assemble Digimage System

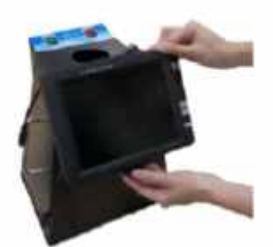

1. Fix Monitor

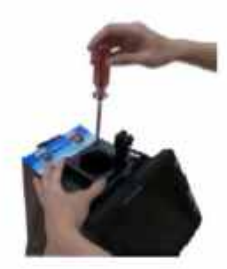

3. Fix Camera Holder

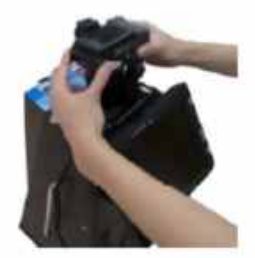

5. Insert Camera to Camera Adapter

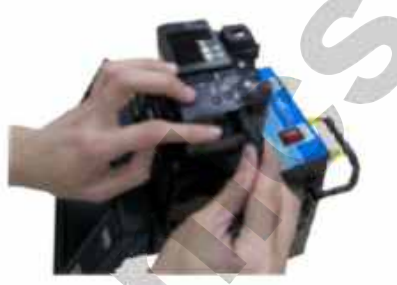

7. Connect S-video cable to the Camera

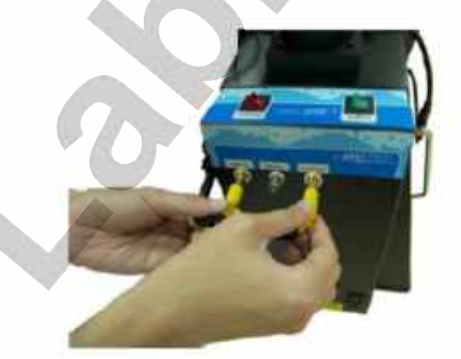

9. Plug in DC power In and Video Out

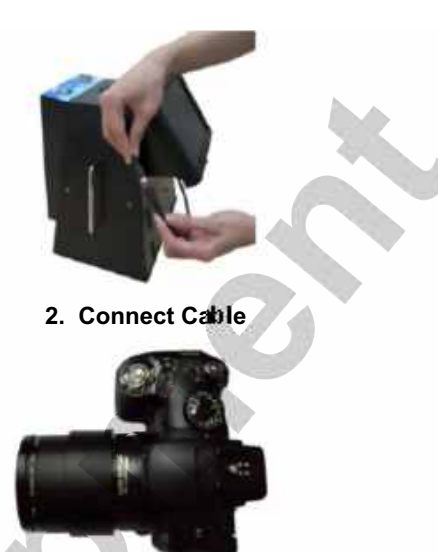

4. Fix Lens Adapter and Close up Lens on Camera

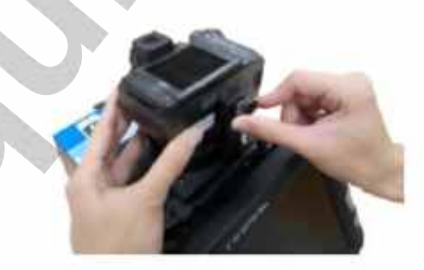

6. Fix Camera

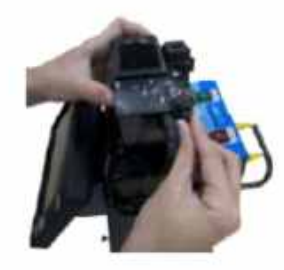

8. Connect power cable to the Camera

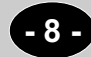

## 3.2 Camera Set Up Menu

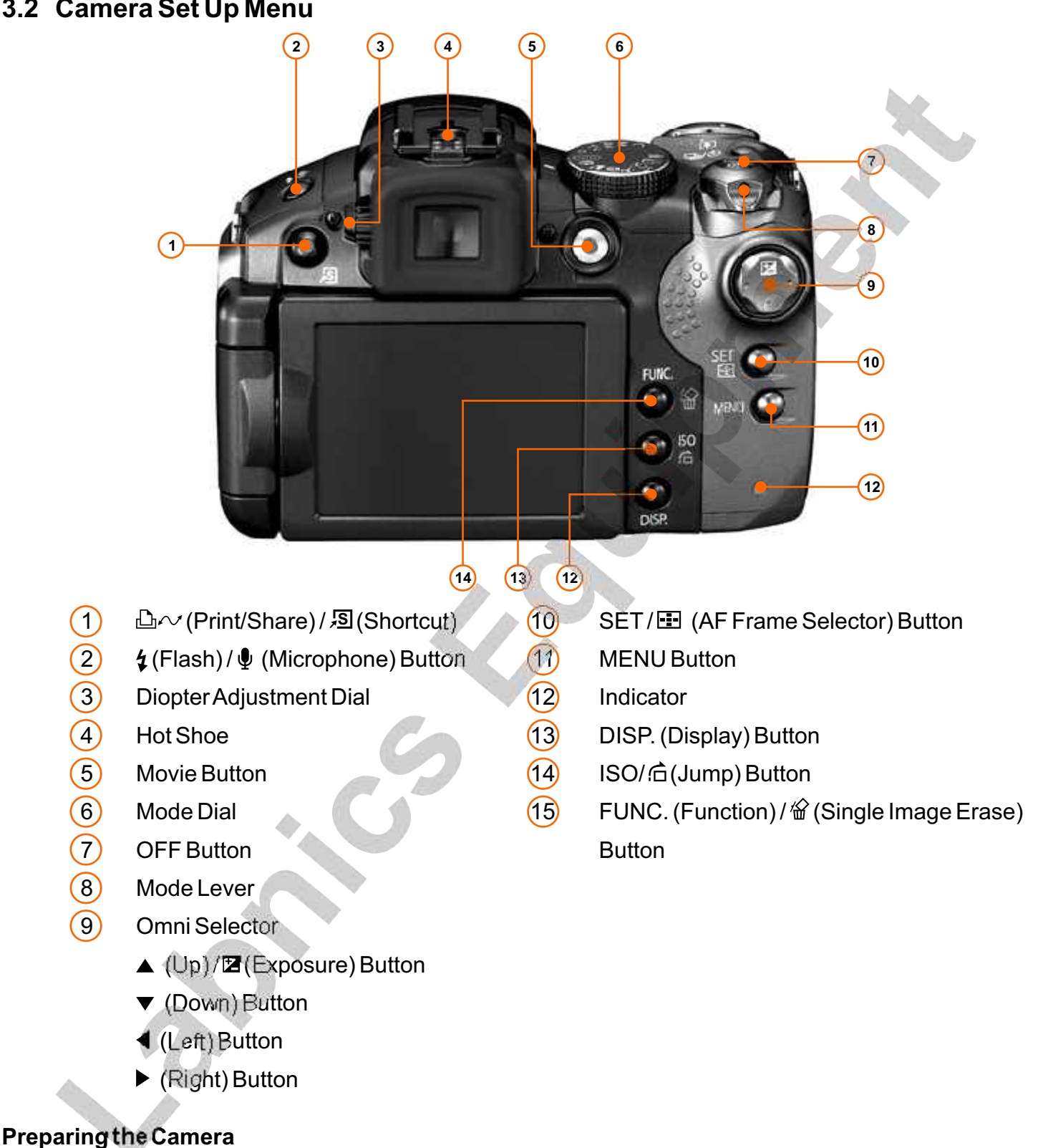

- Before install camera, please review all function key on Basic Camera User Guide in advance. 1.
- 2. Installing the SO card as Basic Camera User Guide (Installing the Batteries are not necessary, because the LDI-01 contains a DC power supply, it can offer DC power for Camera used).

#### **Camera Shooting Menu**

1. Turn the mode lever to **D** while pressing the release button. (Please see Basic Camera User Guide on page 7)

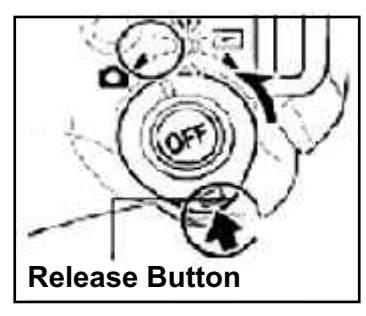

2. This camera is equipped with two modes (C and M) on Mode Dial Switch, allowing you to save two types of custom setting. The C mode will be for black& white photo and M for color photo.

#### For M setting (for Color photo)

a. Use the mode dial to switch to M

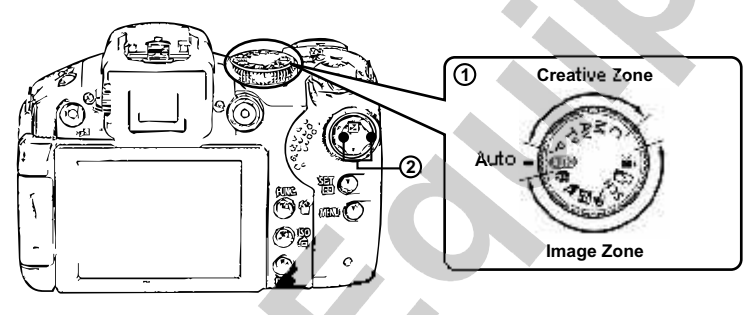

b. Press MENU to set some parameter as following

| Menultem            | Setting                                         |
|---------------------|-------------------------------------------------|
| FlexiZone           | On                                              |
| Digital Zoom        | Off                                             |
| Flash Sync          | 1-st curtain                                    |
| Red-Eye             | On                                              |
| Self-timer          | 2 sec                                           |
| Spot AE Point       | AF Point                                        |
| MF-Point Zoom       | On                                              |
| Safety MF           | On                                              |
| AF Mode             | Continuous                                      |
| AF-assist Beam      | Off                                             |
| Tally Lamp          | Off                                             |
| Review              | 2 sec.                                          |
| Reverse Disp.       | On                                              |
| Auto Category       | On                                              |
| IS Mode             | Continuous                                      |
| Coverter            | None                                            |
| Custom Display      |                                                 |
| Set Shortcut button |                                                 |
| Save Setting        | Press SET bottom and then save these parameters |

c. Continue to set C mode for Black and White photo as bellow procedure (Don't turn off the Camera).

#### For Setting C (for Black and White photo)

- a. After **M** have been set as above procedure.
- b. Switch the mode dial to the **C** mode.

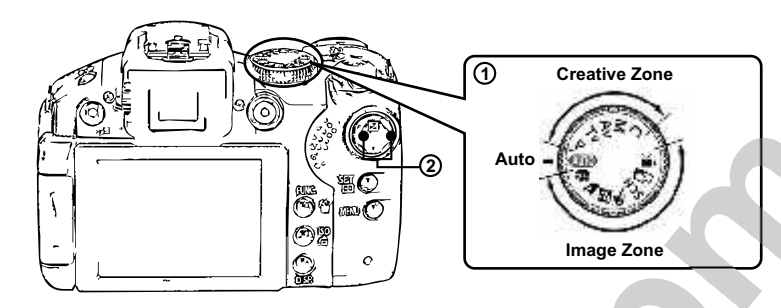

c. Press FUNC. Key to change photo color as following (Please see Advance Camera User Guide)

| FUNC. Item                            | Setting |
|---------------------------------------|---------|
| AWB                                   | N/A     |
| &FF                                   | [Bw     |
| Flash Output                          | N/A     |
| Metering Mode                         | N/A     |
| Recording Pixels/ Frame Rate (Movies) | N/A     |
| Compression (Still image)             | N/A     |

Note: "Press FUNC. Key to set color is un-necessary on M Mode for Color photo"

d. Press MENU bottom, and Save Setting for C Black & White Mode.

#### For other "Camera Set up" Menu

a. please see IAdvance ICamera User Guide.

## 3.3 Installation with UV Transilluminator

- 1. Move Digimage System to be on the top of UV Transilluminator.
- 2. Connect Power cord between UV Transilluminator and Digimage System.
- 3. Plug Hood's power cord in 110 or 220V electricity.

## 4. Operation Instructions

#### 4.1 Operating for Agarose Gel:

- a. Switch on main power and light.
- b. Turn on Camera (as Basic Camera User Guide )
- c. Use the mode dial to switch to C (for Black/White photo)
- d. Open the chamber door. (The door contains a safety switch, the UV Transilluminator will auto off when door is opening).

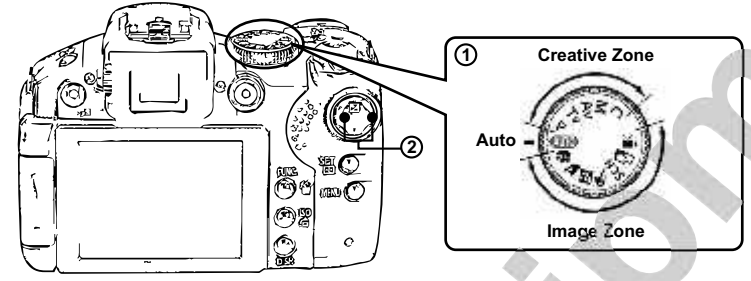

- e. Put the gel on the UV Tranilluminator.
- f. Switch off the light.
- g. Close the door.
- h. Switch Zoom lever to zoom in and out on image. (Basic Camera User Guide)

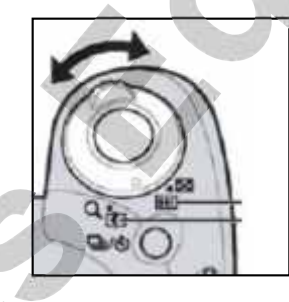

- i. Switch left or right on "Omni selector" (please see Basic Camera User Guide looking for this key) to change shutter speed (1/2000 15"). For this application, we advice to set 1" or longer.
- j. Switch up or down on "Omni selector" to change aperture value (F2.7 -S.O). For this application, we advice to set F2.7
- k. You also could press ISQ bottom (please see Basic Camera User Guide looking for this key) to change ISO value (ISO 80 ~ 1600). For this application, we advice to use ISO 80
- I. The specific feature for Canon Power Shot S51S is, before capture image, you can preview the image from the display while you change shutter speed; aperture value or ISO value.
- m. Focus -Press the shutter-release button halfway to set focus and exposure. And then press shutter release bottom the rest of the way down to take the picture.

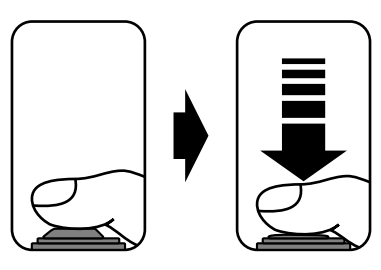

- o. Press the DISP. Bottom to show the data for the displayed image.
- p. Press the FUNC. A bottom to quickly delete the displayed image.
- q. Finish capturing image, please switch Chamber and Camera off.
- r. Moving gel from Chamber.

#### 4.2 Operating for X-ray film

- a. Disconnect the wire cable between Chamber and UV Transilluminator. (Please ensure the UV Ttransilluminator is off.)
- b. Move the hood to White light table.
- c. Switch off the light and turn on the white light table.
- d. Use the mode dial to switch to C (for Black/White photo)

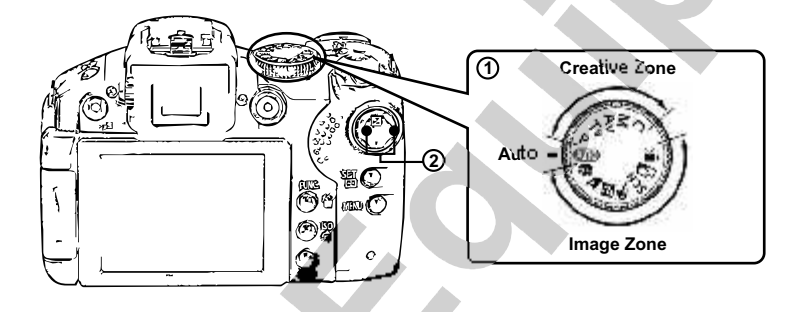

e. We advice the aperture is fixed on F2.7, change the Shutter Speed from 1/100, 1/200, 1/300 ....

#### 4.3 Operating for Western Blot membrane

- a. Turn off the UV Transilluminator.
- b. Chamber builds in two while light lamps. Use these inner light lamps as a light source for this application.
- c. Use the mode dial to switch to M (for color photo).

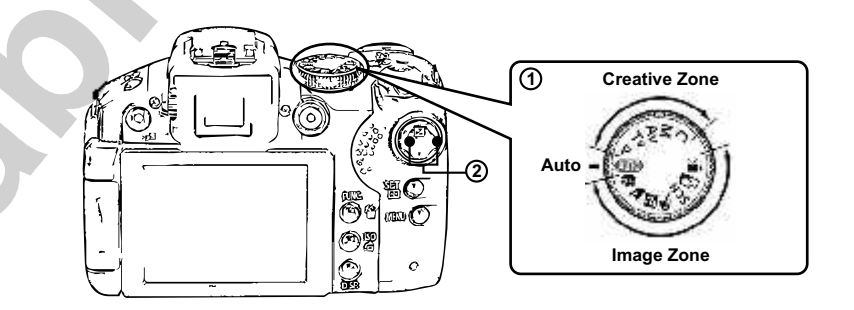

d. The aperture is fixed on F2.8; change the Shutter Speed from 1/10, 1/20, 1/30.

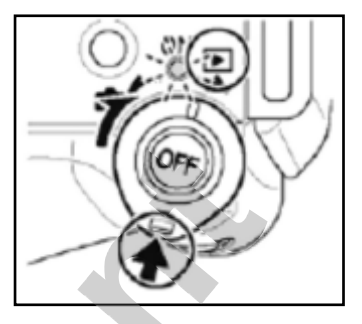

## 5. Troubleshooting Guide

Many operating problems may be solved by carefully reading and following the instructions in this manual accordingly. Some suggestions for troubleshooting are given below. If these suggestions not resolve the problem, please contact our SERVICE DEPARTMENT or a distributor in your region for assistance. If troubleshooting service is required, please include a full description of the problem.

| Screen don't light on     | If main power switch on                                         |
|---------------------------|-----------------------------------------------------------------|
|                           | There is a "Green" LED on the upper of right side. Please       |
|                           | check if it is lighting on. If not, press "Screen power switch" |
| No Signal from Camera     | Please check, if turn camera on.                                |
|                           | If power wire to camera connect well.                           |
|                           | If AV wire to camera connect well.                              |
| Light lamp don't light on | If switch on white light lamp.                                  |

### 6. Ordering Information

#### Model No. Description LDI-01 1 x Canon S5 IS digital camera package (Includes all the accessories and manuals; exclude a 32 memory card) 1 x camera adaptor 1 x Canon S5 IS digital camera package (Includes all the accessories and manuals; exclude a 32 memory card) 1 x camera adaptor 1 x 8" TFT color screen 1 x hood 1 x 1 G memory card 1 x Multi-card reader 1 x Power Cord for Camera Hood 1 x Power Cord for connecting Hood and UV transilluminator 1 x Camera Holder with 4 ea of M3 screws 1 x Oigimage operating manual 1 x Close up lens 1 x Lens adapter 1 x Ethidium bromide filter or SYBR Green filter LDI-HD 1 x camera adaptor 1 x 8" TFT color screen 1 x hood 1 x Power Cord for Camera Hood 1 x Power Cord for connecting Hood and UV transilluminator 1 x Camera Holder with 4 ea of M3 screws 1 x Oigimage operating manual 1 x Close up lens 1 x Lens adapter 1 x Ethidium bromide filter or SYBR Green filter

#### ACCESSORIES

- 13380111 58mm Close up lens adapter
- 13380112 58mm Close up lens
- 13380113 58mm SYBR Green filter

### 7. Warranty

LABNICS EQUIPMENT warrants apparatus of its manufacture against defects in materials and workmanship, under normal service, for **two years from the shipping date to purchaser**. This warranty excludes damages resulting from shipping, misuse, carelessness, or neglect. LABNICS EQUIPMENT liability under the warranty is limited to the receipt of reasonable proof by the customer that the defect is embraced within the terms of the warranty. All claims made under this warranty must be presented to major science within two years following the date of delivery of the product to the customer.

#### Manufacturer:

LABNICS EQUIPMENT

#### Address:

Labnics Equipment 43040, Christy St Fremont, CA94538. Toll Free: 1-877-620-9992 Tel: 925 271 4322 Fax: 925 886 0400

| мемо  |
|-------|
|       |
|       |
|       |
|       |
|       |
|       |
|       |
|       |
|       |
|       |
|       |
|       |
|       |
|       |
|       |
|       |
|       |
|       |
|       |
|       |
|       |
|       |
|       |
|       |
|       |
|       |
|       |
|       |
|       |
| ₹<br> |
|       |
|       |
|       |
|       |

| MEMO   |
|--------|
|        |
|        |
|        |
|        |
|        |
|        |
|        |
|        |
|        |
|        |
|        |
|        |
|        |
|        |
|        |
|        |
|        |
|        |
|        |
|        |
|        |
|        |
|        |
|        |
|        |
|        |
|        |
|        |
|        |
| - 17 - |

| Cuotom'-                   | Addross                                                      |                  |         |                      | ·                               | Tel.No             | D.:  |            |  |
|----------------------------|--------------------------------------------------------------|------------------|---------|----------------------|---------------------------------|--------------------|------|------------|--|
| ustomer's                  | Address :                                                    |                  |         |                      |                                 | Fax N              | lo.: |            |  |
|                            |                                                              |                  |         |                      |                                 | Week               | ly C | Off.:      |  |
| Contact Per                | son / Designation :                                          |                  |         |                      |                                 | Dept.:             |      |            |  |
| Data                       | Time                                                         | System           |         | Querial Nu           | Date :                          |                    | 5    | SR. No.    |  |
| Date                       | From To                                                      | Configuration    | Iviodei | Senarino.            | Status : 0                      | ок I               |      | Not OK     |  |
|                            |                                                              |                  |         |                      | Installatio                     | on [               |      | Warranty   |  |
|                            |                                                              |                  |         |                      | Demonst                         | ration             |      |            |  |
|                            |                                                              |                  |         |                      | Maintena                        | ince I             |      | Contract   |  |
|                            |                                                              |                  |         |                      | Repairs                         | ا<br>مە            |      | B.11. 1. 1 |  |
|                            |                                                              |                  |         |                      |                                 | n I<br>n I         |      | Billable   |  |
|                            |                                                              |                  |         |                      | Validation                      | n I                |      | Courtesv   |  |
|                            |                                                              |                  |         |                      | Validation                      |                    |      | Courtesy   |  |
|                            |                                                              |                  |         |                      |                                 |                    |      |            |  |
| Customer's                 | Remarks :                                                    |                  |         |                      |                                 |                    |      |            |  |
| Customer's<br>Parts Replac | Remarks :<br>ced :<br>nmended / Action F                     | Required : Yes   |         | No 🔲 R               | equisition Nun                  | nber :             |      |            |  |
| Customer's<br>Parts Replac | Remarks :<br>ced :<br>nmended / Action F<br>Service Engineer | Required : Yes 🗖 | ·····   | No 🗖 R<br>Customer's | equisition Nun<br>s Name, Signa | nber :<br>ture, Da | ate  | & Stamp    |  |